# Namestitev mobilne aplikacije Minimax

Zadnja sprememba 01/09/2023 10:26 am CEST

Navodilo velja za namestitev mobilne aplikacije Minimax na pametni telefon ali na tablico.

## 1

#### Potrebujemo pametni telefon ali tablico

- Podpiramo sistema Android (najmanj verzija 8.1)
- in IOS (najmanj verzija 9.0).

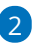

### Prenesemo aplikacijo iz Google Play ali App store.

• Poiščemo aplikacijo Minimax Accounting in jo namestimo.

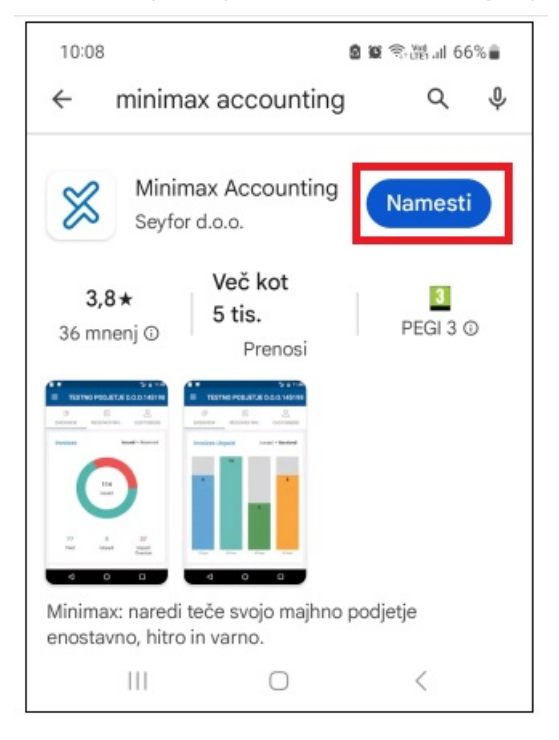

## 3

#### Potrebujemo pravice za pregled podatkov

 Pravice do pregledovanja podatkov lahko določi administrator v spletni verziji Minimaxa.

## 4

#### Prijavimo se v aplikacijo

 Prijavimo se z uporabniškim imenom in geslom, ki ju uporabljamo za spletni Minimax.